サークルで取り上げた、YouTube 動画のダウンロードの方法 メモ

1. 動画再生、録画ソフト「RealPlayer」をダウンロードします。

**RealPlayer** のダウンロードページ(無料) <u>http://jp.real.com/windows/</u>から、 「無料ダウンロード」をクリックしてダウンロードしてください。

2. ダウンロードの仕方と使い方は、次の YouTube 動画を参考にして下さい。 http://www.youtube.com/embed/JRQdERiJ6UI

RealPlayerは、動画や音楽ファイルの形式を変換できます。変換したファイルは iTunes やスマートフォンなどに転送もできるほか、オリジナル CD や DVD を 作成することもできます。

3. DVDの作成は、Windows DVD メーカーがいいと思います。

Windows DVD メーカーの使い方は、次の動画をご覧ください。 http://www.youtube.com/embed/NSS8OCV6UtI

なお、著作権を侵害する行為は刑罰の対象となりますので、法律に違反しない範囲 でご利用ください。